開催日:2025年5月29日(木)~5月30日(金) WEB申込方法 場:香川県立アリーナ(あなぶきアリーナ) 会 申込期間:2025年2月17日(月)10:00~3月28日(金)18:00まで

#### 【ステップ丨】

<大会専用申込webサイトにアクセス> ※右上の二次元バーコードより申込も可能です。 https://sec.tobutoptours.co.jp/web/evt/jaifa2025/

#### 【ステップ2】

「はじめての申込はここをクリック」をクリックしてください。

※昨年までの情報は引き継がれておりません。本大会の登録がまだの方はアカウント登録をお願いします。

1.「ご利用規約」をご確認のうえ、同意する場合はメールアドレスを入力して「同意する」ボタンを押してください。

2.メール受信ボックスにURLが届きますので、URLをクリックしてお申込を続けて行ってください。(メール受信 ボックスにメールが届いていない場合は@tobutoptour.co.jpのドメイン許可設定を行ってあらためてステップ | より 再度登録を行ってください。)

#### 【ステップ3】

1.【申込者情報登録】を行ってください。 <入力項目>メールアドレス、パスワード、氏名、氏名カナ、電話番号 ※メールアドレス、パスワードはお忘れないようご注意ください。再度ログインをする際に必要となります。

### 【ステップ4】

1.【マイページ】参加者登録を行ってください。

<入力項目>

(1)参加種別、(2)氏名、(3)氏名カナ、(4)性別、(5)勤務先都道府県、(6)所属協会、(7)会社名、

※(8) (9)該当者のみ、(10)電話番号、(11)メールアドレス、(12)宿泊予定日、(13)宿泊予定ホテル名

※2名以上の申込みにつきましては、マイページ画面より追加登録を行ってください。

2.【チケット申込】※希望されるチケットをプルダウンにて選択ください。 <u>ウェルカムパーティ 5月29日木曜日 香川県立アリーナ(あなぶきアリーナ)参加費:13,000円</u> 5月30日金曜日 香川県立アリーナ(あなぶきアリーナ)参加費:4,500円 年次大会

【ステップ5】

【マイページ】※マイページ画面まで登録が終わりましたら、登録は完了です。

次回ログインする場合はお申込TOP画面のメールアドレス、パスワードを入力いただけましたら、マイページを表示することができます。

### 【マイページ】ご案内

※マイページのメニュー欄より各種ご選択のうえお進みください。 【お申込み】・・・申込期間:2025年2月17日(月)10:00~3月28日(金)18:00まで

【お支払い】・・・2025年3月28日(金)までにお支払いください。【クレジット決済のみ】 (ご利用可能なカード会社: Visa · Master Card、JCB、American Express、DinersClub) ※クレジットカードをお持ちでない場合は、東武トップツアーズまでメールにてお問合せください。

【チケット(参加券)】・・・2025年2月17日(月):決済完了後から発行可能 (お支払いが終わっていない場合は、チケットを発行することが出来ません。) ※チケット(参加券)を必ず印刷のうえ、当日ご持参ください。 ※当日はチケットに記載の二次元バーコードにて受付を行います。

【追加購入】・・・2名以上のチケット購入が可能です。

- 【取消】・・・お支払前のお取消は可能です。お支払後の取消(キャンセル)は出来ません。予め、ご了承ください。 東武トップツアーズまでメールにてご連絡ください。
- ■お願い■ ご参加人数把握のため、出来るだけお早めにお支払い(クレジット決済)を行ってください。

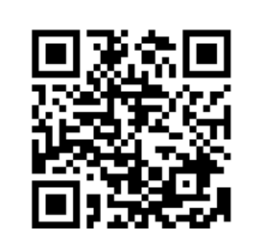

【WEB申込み二次元バーコード】

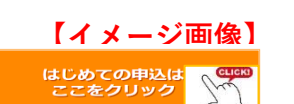

# 2025JAIFA年次大会inさぬき

### 【ご案内】 WEB申込方法 2025 JAIFA年次大会 inさぬき

### 申込期間:参加申し込み締切日 2025(令和7)年2月17(月)10:00~3月28日(金)18:00まで

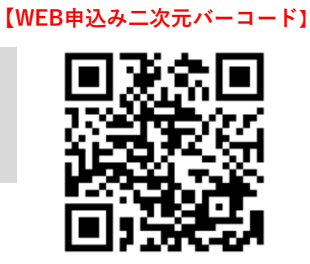

### 【ステップ丨】

<大会専用申込webサイトにアクセス> https://sec.tobutoptours.co.jp/web/evt/jaifa2025/

### 【ステップ2】

「はじめての申込はここをクリック」をクリックしてください。

|                                                                                                    | 文字サイズ 小中大       | 【イメーシ |
|----------------------------------------------------------------------------------------------------|-----------------|-------|
| 2025.JAIFA年次大会inさぬき                                                                                                    |                 |       |
|                                                                                                    |                 |       |
| 開催日: 2025年5月29日(木)~5月30日(金)                                                                                             |                 |       |
| ▲ 場: 各川県立アリーナ (あなぶきアリーナ)                                                                                                |                 |       |
|                                                                                                    |                 |       |
| <b>45.节/#</b> #22                                                                                                    | はじめての申込は        |       |
| A014ml 195+2                                                                                                    | ここをクリック CLICK   | D     |
| 2026/01/17 システム設定由です。会しばらくお途ちください。                                                                                      | 1 mg            |       |
| AND ADDRESS AND ADDRESS AND A MARKED A                                                                                  | 0712            |       |
|                                                                                                    | N X-11.751/2    |       |
|                                                                                                    |                 |       |
| ごあいさつ                                                                                                    | 0               |       |
|                                                                                                    | 1700-4          |       |
| <b>股份</b>                                                                                                    |                 |       |
| 皆様にはますますご清栄のこととお喜び申し上げます。                                                                                               | バスワードをお忘れの方はこちら |       |
| この度「2025JAIFA年次大会inさぬき」の開催に伴い、参加登録等受付を来試トップツアーズ(株)攝岡支                                                                   | ログインする          |       |
| 店がお引き受けすることとなりました。                                                                                                    |                 |       |
| ご参加の皆様方にご満足いただけますよう心を込めてお手伝いさせていただく所存でございます。多くの                                                                         | *               |       |
| 各時のこを仰をお持ち中し上げより。                                                                                                    |                 |       |
| 東京トップツアーズ株式会社 福岡支店                                                                                                    | 型 ご案内(WEB申込方法)  |       |
|                                                                                                    | <b>ネパンフレット</b>  |       |
|                                                                                                    |                 |       |
| お申込操作について                                                                                                    | 日本の日本の日本        |       |
| 初めてお申込をされる場合                                                                                                    |                 |       |
| 1. <u>「はじめての申込はここをクリック」</u> を押してください。                                                                                   |                 |       |
| <ol> <li>ご利用規約」をご確認のうえ、同意する場合はメールアドレスを入力して「同意する」ボタンを押して</li> </ol>                                                      |                 |       |
| へたさい。 3.新規ユーザー登録画面で、申込担当者名・バスワード等を登録しアカウントを作成してください。                                                                    |                 |       |
| 4. アカウント作成後、マイページに推移します。引き続き参加者情報を登録してください。                                                                             |                 |       |
| 2回日以降にログインする場合                                                                                                    |                 |       |
| <ol> <li>新規ユーザー登録画面で登録したメールアドレスとパスワードを入力して「ログインする」をクリックして入ってください。</li> </ol>                                            |                 |       |
| 2. バスワードを何度が間違えますと、アカウントが「ロックアウト」されます。<br>その場合は、メニュー内の「お思い合わせ」ボタンよりご連絡ください。                                             |                 |       |
| <ol> <li>バスワードをお忘れになった方は、ログインボタンの上にある「バスワードをお忘れの方はこちら」をク<br/>リックいただき、ご覧続いただいたメールアドレスと電話得合を入力し、パスワード面向すのメールを請</li> </ol> |                 |       |
|                                                                                                    |                 |       |

I.「ご利用規約」をご確認のうえ、同意する場合はメールアドレスを入力して「同意する」ボタンを押してください。

| お中込の肌に、こ一読くたさい。                                                                                                    |                                                                                                    |              |                            |
|----------------------------------------------------------------------------------------------------|----------------------------------------------------------------------------------------------------|--------------|----------------------------|
| 個人情報保護方針                                                                                                    |                                                                                                    |              |                            |
| HYERROW CELEDERCE<br>こうした理念と方針を実現す<br>全従業員に個人情報保護の重                                                                                       | 、マンチす。<br>「るための一環として、当社は、以下のとおり個人情報保護方針を定め、個人情報保護の仕組みを構築し<br>「要性の認識と取組みを徹底させることにより、個人情報の保護を推進することを宣言致します。                                                                                                    | •            | 登録されるメールアドレスを入力ください。       |
| <ol> <li>個人情報の取得と利用<br/>当社は利用目的を明確に<br/>報を取扱う各部門の顧客<br/>び安全管理措置を講じま</li> </ol>                                                            | こした上で、目的の範囲内に限り個人信頼を取得します。利用目的は個人信報管理台帳上に明示し、個人<br>2個人信報現取管理者の責任において、利用目的を逸脱した利用を行わないよう、社内の管理体制の登儀<br>です。                                                                                                    | 青<br>交       | メールアドレス &X ×ールアドレスをご入力ください |
| 2 個人情報の管理と保護<br>当社は、個人情報を要重<br>は致しません。ただし、<br>官公認に対して個人情報<br>増置を行います。また、<br>ための是正を行います。また、<br>ための是正を行います。<br>。当社で行う安全措置(一)<br>個人情報へのアクセス相 | 記 管理することとし、ご本人にご承諾いただいた場合を除き、第二者に対しデータを聴示・提供するこ<br>事故等の発生に閉違して警察、風土交通省、外務省およびその他官公署から要請があった場合には、当<br>を提供することがあります、当社交通省、例志者部の原源、派夫又は毀損を防ぐため、以下のような安全管<br>問題発生の予防のための手順を設け実施するとともに、万が一の問題発生に対しては進やかに再発防止<br>部)⇒<br>可能者の制限<br>複現の設定 | ×<br>変理<br>▼ | 同意しません 同意する                |
|                                                                                                    |                                                                                                    |              |                            |

| 2025JAIFA年次大会inさぬき<br>申込期間: 2025年2月17日(月)10:00~3月28日(金)18:00<br>開催日: 2025年5月29日(木)~5月30日(金)<br>会 場: 香川県立アリーナ (あなぶきアリーナ)                                                                             |
|----------------------------------------------------------------------------------------------------|
| 認証URL送信完了  入力頂きましたメールアドレスに認証用のURLをお送りしました。 受信したメール内のURLをクリックしますと認証されます。 URLの有効期間は2時間です。                                                                                                    |
| すぐにメールが届かない方。<br>述惑メール対策などで、「ドメイン指定受信設定」、「パソコンからのメール受信拒否設定」等の設定をされている場合、当サイトからのメール<br>が届かない場合があります。@tobutoptours.co.jpからのメールを受信できるよう、受信許可設定をお願いいたします。<br>設定方法については、ご利用の携帯電話会社、メールサービスプロバイダにご確認ください。 |
| トップページへ戻る                                                                                                    |
|                                                                                                    |

2.メール受信ボックスにURLが届いておりますので、URLをクリックしてお申込を続けて行ってください。 (メール受信ボックスにメールが届いていない場合は<u>@tobutoptours.co.jp</u>のドメイン許可設定を行ってあらため てステップ丨より再度登録を行ってください。)

下記のURLをクリックいただき、メール認証を完了してください。 その後、申込画面に遷移します。

https://sec.tobutoptours.co.jp/web/evt/10003444/regist.aspx?authkey=2npoza92weyjd6ni1u3u&language=jp

このメールに心当たりのない場合は お手数ですが、下記事務局までメールにてご連絡ください。

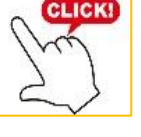

### 【ステップ3】

I.【アカウント情報登録】を行ってください。
 <入力項目>メールアドレス、パスワード、氏名、氏名(カナ)、電話番号

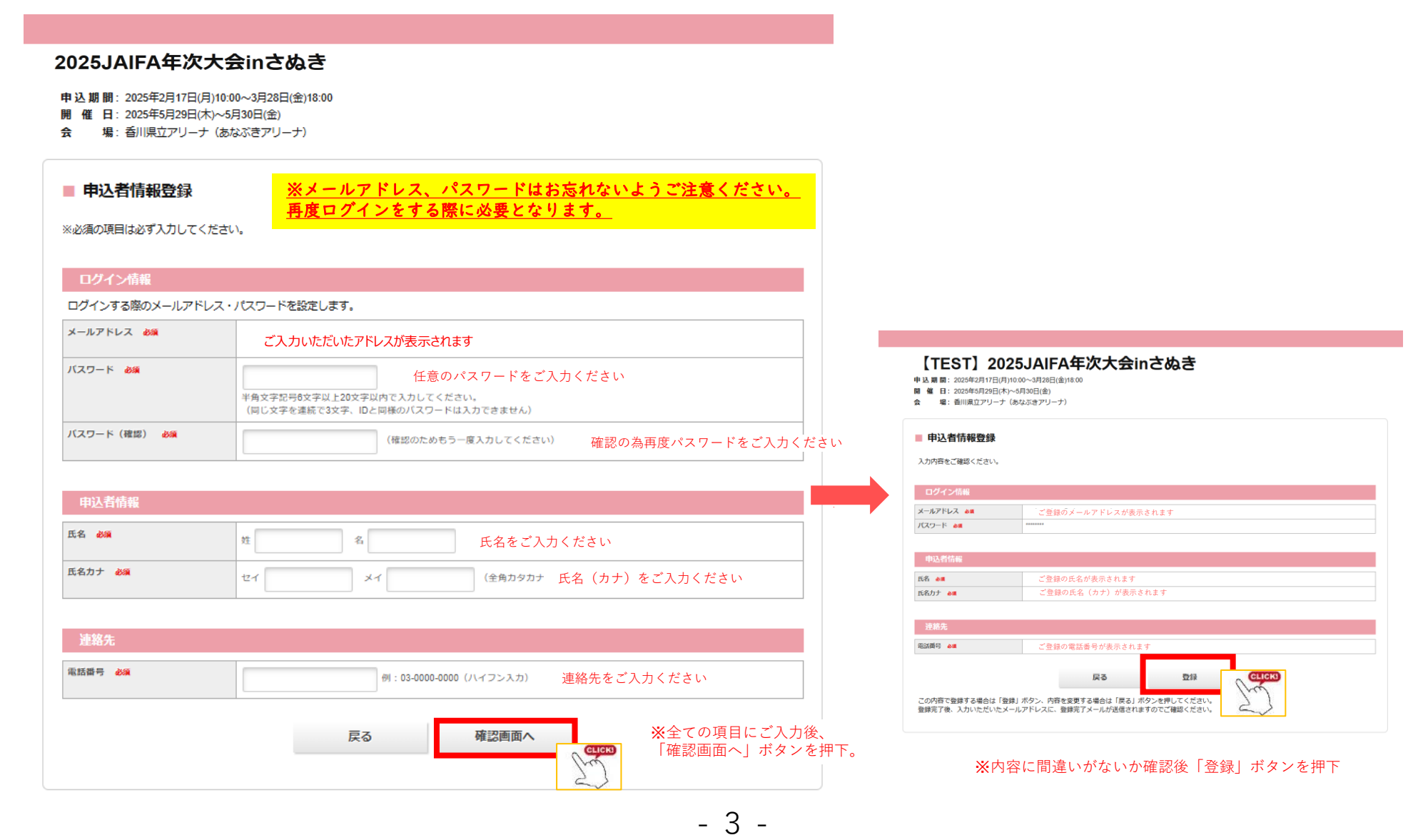

### 【ステップ4】 I.【マイページ】参加者登録を行ってください。

| 2025JAIFA年次フ<br>申込期間: 2025年2月17日(月)10:00~3<br>開催日: 2025年5月29日(木)~5月30日<br>会場: 香川県立アリーナ (あなぶさ | <b>大会inさぬき</b><br><sup>月28日(金)18:00</sup><br>日(金)<br>マフリーナ) |      |       |
|----------------------------------------------------------------------------------------------|-------------------------------------------------------------|------|-------|
| MENU                                                                                         | ■ マイページ                                                     |      |       |
| ▲トップページ                                                                                      |                                                             | 申込者名 | 様     |
| * マイページ                                                                                      | 「参加者登録」ボタンを押して、参加される方の情報をご入力ください。                           |      |       |
| 👗 申込者情報変更                                                                                    | 参加者登録                                                       |      | GLICK |
| ■ メールアドレス変更                                                                                  |                                                             | Ş    | 2     |
| ♪パスワード変更                                                                                     |                                                             |      |       |
| ◎ お問い合わせ                                                                                     |                                                             |      |       |
| 🤊 お問い合わせ風歴                                                                                   |                                                             |      |       |
| えご案内(WEB申込方法)                                                                                |                                                             |      |       |
| <b>え</b> パンフレット                                                                              |                                                             |      |       |

<入力項目>(1)参加者種別、(2)氏名、(3)氏名カナ、(4)性別、(5)勤務先都道府県、(6)所属協会、 (7)会社名、(8)会社名(保険代理店)、(9)会社名(下記選択肢以外の会社)、(10)電話番号、 (11)メールアドレス、(12)宿泊予定(5月29日(木))(13)宿泊予定(5月30日(金))、(14)年次大会、 (15)ウェルカムパーティ

| F次大会inさぬ                           | き                                                    |                  |                               |                         |
|------------------------------------|------------------------------------------------------|------------------|-------------------------------|-------------------------|
| 30日(金)<br>ほぶきアリーナ)                 | 0000                                                 |                  |                               |                         |
| ■ 参加者登録                            |                                                      |                  |                               |                         |
|                                    | 申込者名 🏾                                               |                  |                               |                         |
| 参加する方の情報を登録してくだ<br>入力が完了しましたら、画面下部 | さい。<br>の「磯島斎面へ」ボタンを押してください。                          |                  |                               |                         |
| 参加者情報                              |                                                      |                  |                               |                         |
| (1)参加客種別 63                        | ✓ (1) ←                                              | ■ プルダウンからご選択ノださい |                               |                         |
| 63                                 |                                                      | ノルノリンタウニ選びへたこと   |                               |                         |
| (3)氏名力ナ 🛷                          |                                                      |                  |                               |                         |
| (4)[12] 63                         | ст <u>хт</u> (£Ял9л7) ( <b>3</b> )                   |                  | ■ 参加者登録                       |                         |
| (5)勤務先都道府幕 会議                      | ्मा ्रमा (4)                                         |                  |                               | <b>ホ</b> い <i>セ ク</i>   |
|                                    | • (5)                                                |                  |                               | 甲込有名 橫                  |
| G &M                               |                                                      |                  | 内容をご確認のうえ、画面下部の               | 「登録」または「更新」ボタンを押してください。 |
| 2112. <b>AN</b>                    | × (7)                                                |                  | 申込者名 簧                        | ② 削除 🖉 修正               |
| )会社名(促論代理法)                        | (8)                                                  |                  | (1)参加者種別 必須                   | 会員 ※JAIFA会員の方           |
|                                    | 上記.(7)会社系において<br>「代理店」を選択された方は、こちらに会社名をご入力ください。      |                  | (2)氏名 必須                      | 氏名が表示されます               |
| (下記選択触以外の会社)                       | (9)                                                  |                  | (3)氏名力ナ 必須                    | 氏名カナが表示されます             |
|                                    | 上記、(7)会社名において<br>「下記遍探勘以外の会社」を選択された方は、こちらに会社名をご入力くださ |                  | (4)性別 必須                      | 性別が表示されます               |
| (10)電話雷号 638                       | ы.<br>                                               |                  | (5)勤務先都道府県 必須                 | 勤務先都道府県が表示されます          |
|                                    | ※中止、従期の厚のご客内のため、正確にご入力ください。     (10)                 |                  | (6)所屈協会 必須                    | 所属協会が表示されます             |
| (11)メールアドレス あき                     |                                                      |                  | (7)会社名 必須                     | 会社名が表示されます              |
|                                    | ※中止、証単の厚のご案内のため、正確にご入力ください。(11)                      |                  | (8)会社名(保険代理店)                 |                         |
| 音迫予定【2025年5月29日(木)】                | (12)                                                 | ۲                | (9)会社名(下記選択肢以外の会社)            |                         |
| (13)商油予定[2025年5月30日(小小)            | ※記入例:+++ホテル/御治衆手配/御治なし                               |                  | (10)電話番号 必須                   | 電話番号が表示されます             |
| 63                                 | *記入側:***ホテル/領泊ま手配/得泊なし (13)                          |                  | (11)メールアドレス 必須                | メールアドレスが表示されます          |
| チケット申込                             |                                                      |                  | (12)宿泊予定【2025年5月29日(木)】<br>必須 | 宿泊情報が表示されます             |
| 年次大会参加哲                            |                                                      |                  | (13)宿泊予定【2025年5月30日(金)】       | 宿泊情報が表示されます             |
|                                    | 実施日:2025年5月30日(金) (14)<br>会 録: 香川県立アリーナ (あなぶきアリーナ)   |                  | 年次大会参加費                       | 年次大会参加費:4,500円          |
| ウェルカムバーティ                          |                                                      |                  | ウェルカムパーティ                     | ウェルカムパーティ:13,000円       |
|                                    | ■振日:2025年5月20日(木) (15)<br>☆ 場:香川県立アリーナ(あなぶきアリーナ)     |                  |                               | 弊绘品                     |
|                                    | 戻る 確認面面へ CLICK)                                      |                  |                               | CLICK)                  |

内容に間違いがなければ「登録」ボタンを押下

安里尚子様 ログアウト

#### 【ステップ5】

【マイページ】※マイページ画面まで登録が終わりましたら、登録は完了です。

※次回ログインする場合は、お申込みTOP画面のメールアドレス、パスワードを入力いただけましたらマイページ を表示することができます。

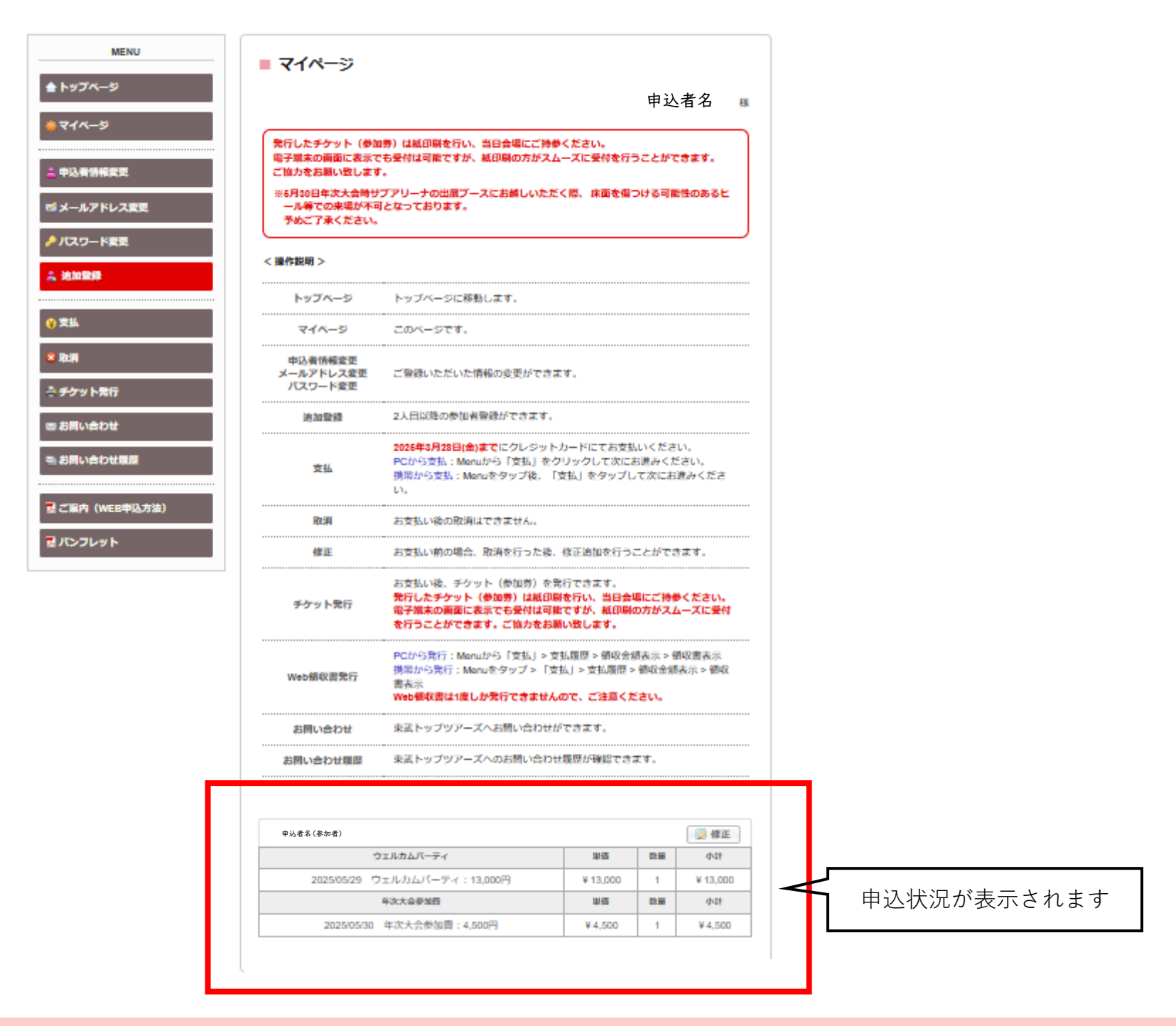

## 【マイページ】ご案内

【お申込み】期間:2025年2月17日(月)10:00~2025年3月28日(金)18:00まで ※マイページのメニュー欄より各種ご選択のうえお進みください。

- 【申込者情報変更】・・・・・ご登録いただいた情報の変更ができます。
- 【メールアドレス変更】・・・ご登録のメールアドレス変更ができます。
- 【パスワード変更】・・・・パスワードの変更ができます。
- 【追加登録】・・・・・・参加者の追加登録ができます。

【お支払い】・・・・・・・2025年3月28日(金)までに決済してください。【クレジット決済のみ】 マイページmenuから「支払い」ボタンを押下し手続へお進みください。

- 【取消】・・・・・・・・お支払い前のお取消しが可能です。お支払い後の取消は、Web内でできませんので 東武トップツアーズまでメールにてご連絡ください。
- 【チケット発行】・・・・・2025年2月17日(月)より発行可能です。 (お支払いされていない場合は、チケット発行ができません。)
- 【お問い合わせ】・・・・・お問い合わせメールの送信ができます。

#### ■お願い■

ご参加人数把握の為、できるだけお早目にお支払い(クレジット決済)を行ってください。

# 【ご案内】 追加登録

## 既にマイページ画面の場合は 下記②からとなります。

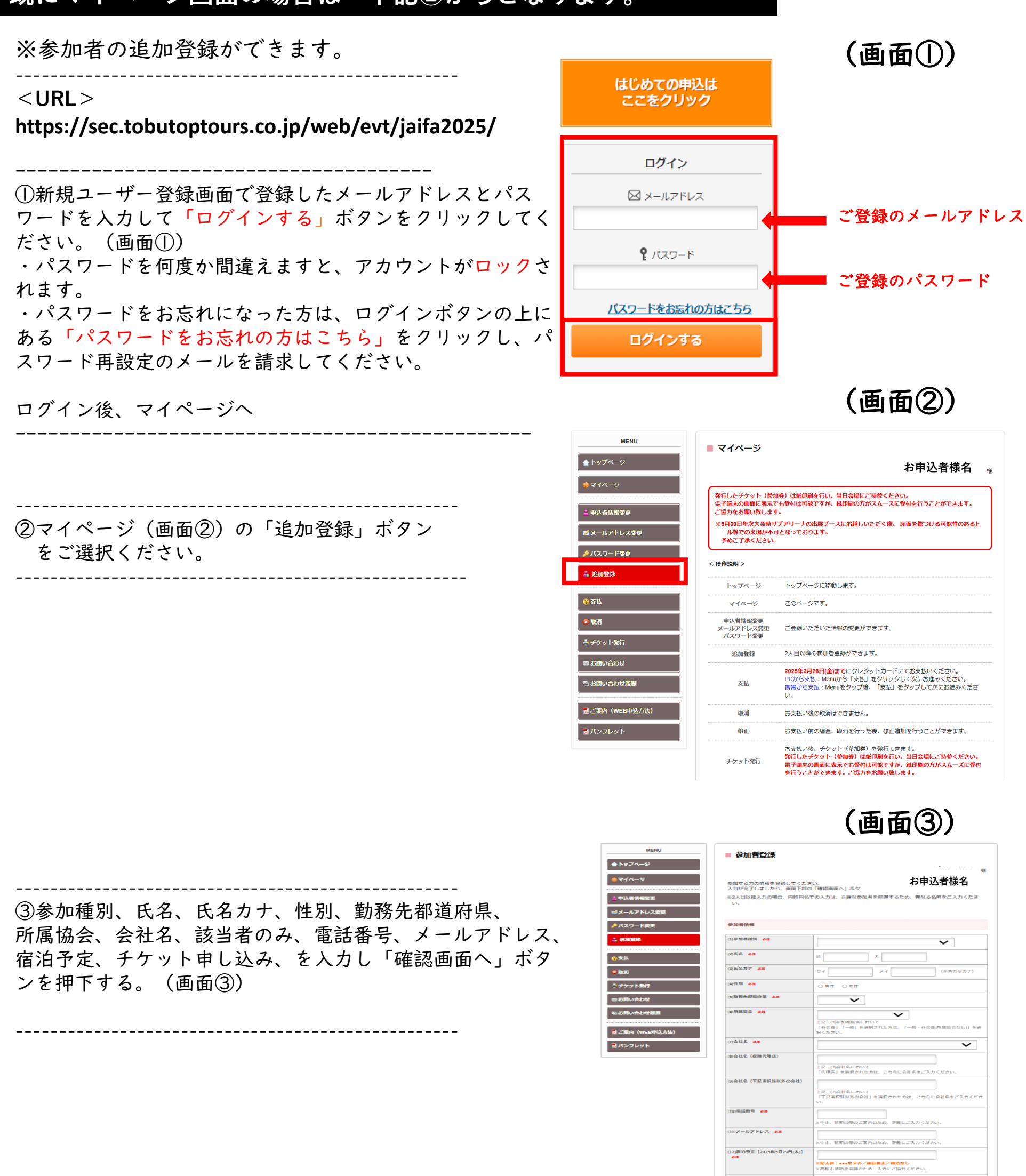

チケット中辺 ウェルカムバー

年次大会登加县

 $\sim$ 

~

実施日:2025年5月29日(木) 会 場:査川県立アリーナ (あなぶきアリーナ)

実施日:2025年5月30日(全) 会 場:費川県立アリーナ (あれぶき7 戻る 確認面面へ

# (画面④)

| ④登録内容を確認後、 | 「登録」 | ボタンを押下する。 |
|------------|------|-----------|
| (画面④)      |      |           |

| MENU           | ■ 参加者登録                       |                         |
|----------------|-------------------------------|-------------------------|
| ▲ トップページ       |                               | お申込者様名 <sub>様</sub>     |
| *71~->         | 内容をご確認のうえ、画面下部の               | 「登録」または「更新」ボタンを押してください。 |
| 申込者情報変更        | 上原 尚子 様                       | 😮 削除                    |
| ■ メールアドレス変更    | (1)参加者種別 必須                   | 会員 ※JAIFA会員の方           |
| ▲ パフロード交击      | (2)氏名 必須                      | 氏名                      |
|                | (3)氏名カナ 必須                    | 氏名カナ                    |
| 👗 追加登録         | (4)性別 💩編                      | 女性                      |
|                | (5)勤務先都道府県 💩 編                | 福岡県                     |
| 😵 支払           | (6)所属協会 必須                    | 一般・非会員(所属協会なし)          |
| TE-NM          | (7)会社名 💩                      | 一般                      |
|                | (8)会社名(保険代理店)                 |                         |
| ➡ チケット発行       | (9)会社名(下記遍択肢以外の会社)            |                         |
|                | (10)電話番号 必須                   | 電話番号                    |
| ■ お聞い己わら       | (11)メールアドレス 必須                | メールアドレス                 |
| ◎ お問い合わせ履歴     | (12)宿泊予定【2025年5月29日(木)】<br>必須 | ■■ホテル宿泊                 |
| えご案内 (WEB申込方法) | (13)宿泊予定【2025年5月30日(金)】<br>必須 | △△ホテル                   |
|                | ウェルカムバーティ                     | ウェルカムパーティ:13,000円       |
|                | 年次大会参加费                       | 年次大会参加费:4,500円          |
|                |                               | 登録                      |

# (画面⑤)

|                                 | MENU                  |                                           |                                                                                  |                                          |                         |                    |
|---------------------------------|-----------------------|-------------------------------------------|----------------------------------------------------------------------------------|------------------------------------------|-------------------------|--------------------|
| ⑤丨つのアカウントで10名まで追加登録が可能です。       | ▲トップページ               | ■ ₹1//~>>                                 |                                                                                  |                                          | 申込                      | 者名 🥫               |
| 追加登録希望の場合は、再度マイページからご登録をお願い     | ● マイヘージ<br>▲ 申込者情報変更  | 発行したチケット(参加<br>電子結末の画面に表示で<br>ご協力をお願い致します | 1時)は紙印刷を行い、当日会場にご持参<br>1も受付は可能ですが、紙印刷の方がスム<br>「。                                 | ください。<br>ーズに受付を行う                        | 52280                   | <del>3</del> #9.   |
| します。                            | ビメールアドレス変更            | ※6月30日年次大会時サ<br>ール等での来場が不可<br>予めご了承ください。  | プアリーナの出版プースにお越しいただ。<br>『となっております。                                                | (際、床面を傷つ                                 | >ける可能                   | 性のあると              |
| ※ 次府や参加芬(ナグット)の 発行は、 甲込者の アガリント | ♪パスワード変更<br>点 地球算择    | < 操作説明 >                                  |                                                                                  |                                          |                         |                    |
| からマイベーシベログインを行い、お手続さをお願いします。    |                       | トップページ                                    | トップベージに移動します。                                                                    |                                          |                         |                    |
|                                 | 役支払                   | マイベージ                                     | このページです。                                                                         |                                          |                         |                    |
|                                 | ◎ 取訳                  | 中込者情報変更<br>メールアドレス変更<br>バスワード変更           | ご登録いただいた情報の変更ができま                                                                | ক.                                       |                         |                    |
|                                 |                       | 建加酸酸                                      | 2人日以降の参加者登録ができます。                                                                |                                          |                         |                    |
|                                 | 回 お売い合わせ<br>売         | 支払                                        | 2025年3月23日(金)までにクレジット、<br>PCから支払: Menuから「支払」をク<br>携帯から支払: Menuをタップ後、「)<br>い。     | 5ードにてお支払<br>リックして次にま<br>2払」をタップし         | いください<br>3進みくだ<br>て次にお話 | い。<br>さい。<br>巻みくださ |
|                                 | 配ご案内(WEB申込方法)         | 取消                                        | お支払い後の取消はできません。                                                                  |                                          |                         |                    |
|                                 | <b>ネバンフレット</b>        | 傳正                                        | お支払い前の場合、取消を行った後、                                                                | 修正追加を行う;                                 | ことができ                   | <b>द्ध</b> े.      |
|                                 |                       | チケット発行                                    | お支払い後、チクット(参加券)を発<br>発行したチケット(参加券)は紙印刷<br>電子議未の画面に表示でも受付は可能<br>を行うことができます。ご協力をお刷 | 行できます。<br>走行い、当日会叫<br>ですが、紙印刷(<br>い致します。 | 島にご持参<br>D方がスム          | ください。<br>ズに受付      |
|                                 |                       | Web領収書発行                                  | PCから発行: Menuから「支払」> 支<br>携帯から発行: Menuをタップ > 「支<br>書表示<br>Web額収置は1度しか発行できません      | 払履歴 > 領収金編<br>払」 > 支払履歴 ><br>ので、ご注意くた    | 時示 > 領<br>領収金額;<br>さい。  | 戦書表示<br>表示 > 領収    |
|                                 |                       | お問い合わせ                                    | 東武トップツアーズへお問い合わせが                                                                | できます。                                    | ,                       |                    |
|                                 |                       | お問い合わせ限歴                                  | 東武トップツアーズへのお問い合わせ                                                                | 履歴が確認できる                                 | E\$.                    |                    |
|                                 |                       |                                           |                                                                                  |                                          |                         |                    |
|                                 |                       | 1 参加者名 (参加者)                              | ī)                                                                               |                                          |                         | ◎ 健正               |
|                                 |                       |                                           | ウェルカムバーティ                                                                        | 首位                                       | 83.00                   | 441                |
|                                 |                       | 2025/05/29                                | ケエルカムパーティ:13,000円                                                                | ¥13,000                                  | 1                       | ¥13,000            |
|                                 |                       |                                           | 年次大会参加西                                                                          | 単価                                       | 83.88                   | 441                |
|                                 |                       | 2025/05/30                                | 年次大会参加暨:4,500円                                                                   | ¥4,500                                   | 1                       | ¥4,500             |
| ※ご登録の参加者がそれぞれ表示され               | <b>+</b> <del> </del> | 2. 参加者名(参加者)                              | 2))                                                                              |                                          |                         | 📄 修正               |
|                                 | ск )<br>С             |                                           | זבוואאבת−₹-ר                                                                     | 草酒                                       | 83.M                    | 448                |
|                                 |                       | 2025/05/29 👙                              | マエルカムパーティ:13,000円                                                                | ¥ 13,000                                 | 1                       | ¥ 13,000           |
|                                 |                       |                                           | 年次大会使加西                                                                          | 前徑                                       | 8                       | 441                |
|                                 |                       | 2025/05/30                                | 年次大会参加費:4,500円                                                                   | ¥4,500                                   | 1                       | ¥4,500             |
|                                 |                       |                                           |                                                                                  |                                          |                         |                    |
|                                 |                       |                                           |                                                                                  |                                          |                         |                    |

# 【ご案内】お支払(クレジットカード決済)

※お支払期間:2025年3月28日(金)までに決済してください。

## 既にマイページ画面の場合は 下記②からとなります。

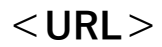

https://sec.tobutoptours.co.jp/web/evt/jaifa2025/

①新規ユーザー登録画面で登録したメールアドレスとパス ワードを入力して「ログインする」ボタンをクリックして ください。(画面①)

・パスワードを何度か間違えますと、アカウントがロック されます。

・パスワードをお忘れになった方は、ログインボタンの上 にある「パスワードをお忘れの方はこちら」をクリックし、 パスワード再設定のメールを請求してください。

ログイン後、マイページへ

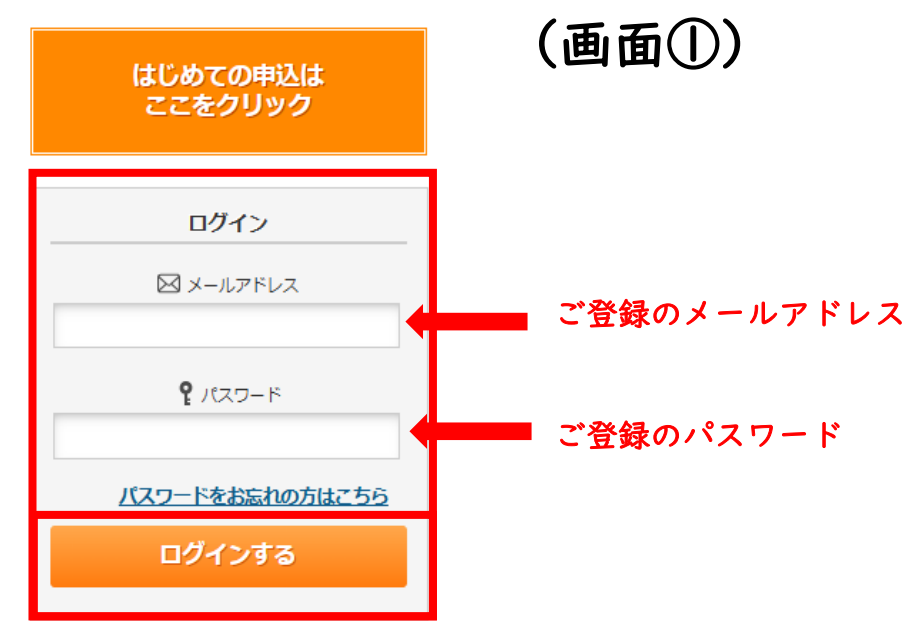

(画面②)

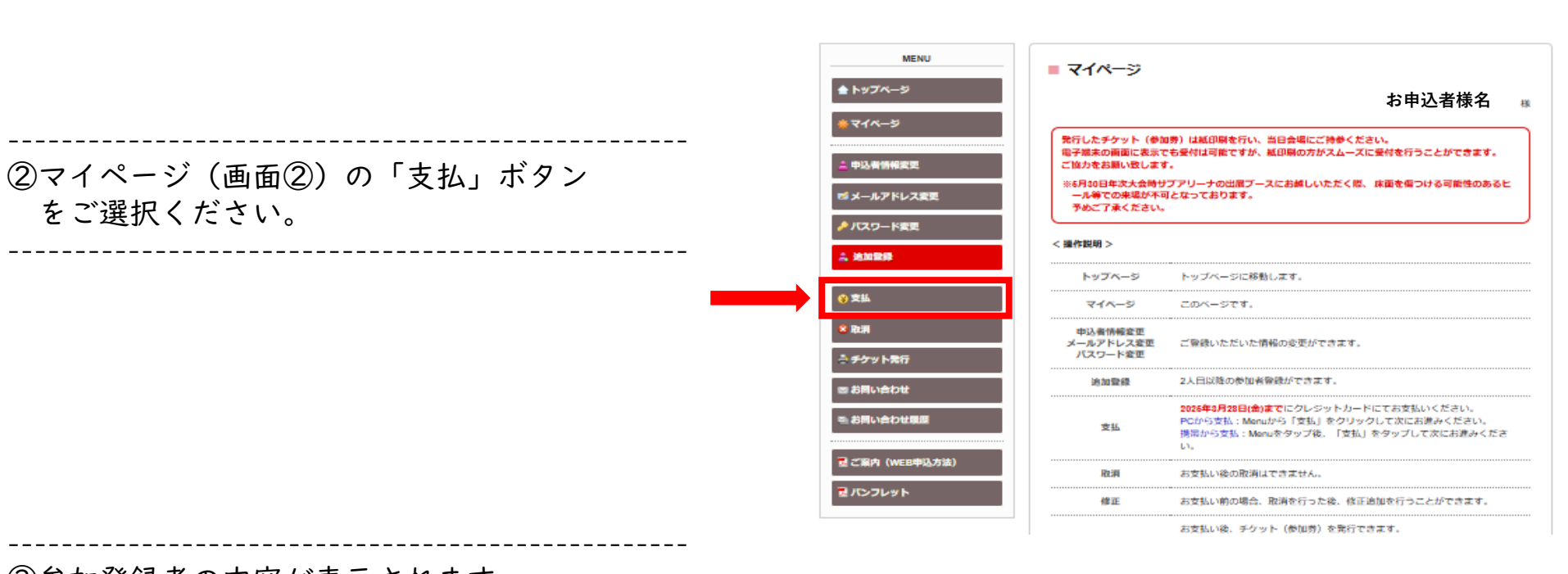

■ 支払

③参加登録者の内容が表示されます。 (一括、分割の選択が可能です。) 選択後、「支払」ボタンをご選択ください。 (画面③)

| MENU     支払       ▲ トップページ     支払       ★ 中込有倍格空史     現在の申込・支払状況を表示しています。       ● オレバドレス空史     支払院歴       ● パスワード空史     中込益報合計       ▲ 放納空路     単込益報合計                                                                                                    | を入れて、「支払」ボ<br>気示しています)<br>17,500<br>¥0         | <b>お申</b><br>《タンを押  | <b>申込者様名</b> 様 |   | 現在の申込・支払状況を表示して(<br>お支払する場合は、今回お支払い<br>(既に支払方法を確定している項)<br>支払履歴<br>申込金額合計<br>既支払総額合計 | Nます。<br>とする項目にチェックを入れて<br>自は「支払選択済」と表示して<br>¥17,500<br>¥0<br>¥17,500 | こ、「支払」ボ・<br>こいます) | タンを押 | してください。  |          |    |            |
|----------------------------------------------------------------------------------------------------|------------------------------------------------|---------------------|----------------|---|--------------------------------------------------------------------------------------|----------------------------------------------------------------------|-------------------|------|----------|----------|----|------------|
| <ul> <li>トップページ</li> <li>第4中込者皆留姿史</li> <li>申込者皆留姿史</li> <li>第5払いをする項目にチェック?<br/>(尻に支払方法を確定している項目は「支払選択済」と認<br/>支払局歴</li> <li>第1人なワード変更</li> <li>第1人な切っド変更</li> <li>第1人な切っド変更</li> <li>第1人な切っド変更</li> <li>第1人な切った</li> <li>第1人な切った</li> <li>第1人な切った</li> <li>第1人な切った</li> <li>第1人な切った</li> <li>第1人な切った</li> <li>第1人な切った</li> <li>第1人な切った</li> <li>第1人な切った</li> <li>第1人な切った</li> <li>第1人な切った</li> <li>第1人な切った</li> <li>第1人な切った</li> <li>第1人な切った</li> <li>第1人な切った</li> <li>第1人のかった</li> <li>第1人のかった</li></ul> | <u>k</u> 入れて、「支払」ポ<br>気示しています)<br>17,500<br>¥0 | お <b>申</b><br>ペタンを押 | 申込者様名 様        |   | お支払する場合は、今回お支払い<br>(既に支払方法を確定している項目<br>支払履歴<br>申込金額合計<br>既支払総額合計<br>末払額総合計           | とする項目にチェックを入れて<br>目は「支払選択済」と表示して<br>単17,500<br>単10<br>単17,500        | こ、「支払」ボ<br>ついます)  | タンを押 | してください。  |          |    |            |
| マイページ     現在の中込・支払状況を表示しています。       申込有結構変更     お支払する場合は、今回お支払いをする項目にチェックへ<br>(風に支払方法を確定している項目は「支払選択項」と調<br>支払履歴       アパスワード変更     東払金額合計       単均金額合計     ¥1                                                                                                    | E入れて、「支払」ボ<br>気示しています)<br>17,500<br>¥0         | 《タンを押               | りしてください。       |   | 支払履歴<br>申込金額合計<br>成支払総額合計<br>未払額総合計                                                  | ¥ 17,500<br>¥ 0<br>¥ 17,500                                          | _                 |      |          |          |    |            |
| (RL 反払力法を確定している場合は「反払通び場」とす     (RL 反払力法を確定している場合は「反払通び場」とす     (RL 反払力法を確定している場合は「反払通び場」とす     (RL 反払力法を確定している場合は「     (RL 反払加通び場」とす                                                                                                    | 17,500<br>¥0                                   |                     |                |   | 申込金額合計<br>反支払均額合計<br>未払額総合計                                                          | ¥ 17,500<br>¥ 0<br>¥ 17,500                                          |                   |      |          |          |    |            |
| パスワード会史<br>第3編受録 中込金額合計 単次<br>度支払線総合計<br>本以<br>本払線総合計<br>本<br>単次<br>本<br>は線合計<br>本<br>本<br>本<br>本<br>本<br>本<br>本<br>本<br>本<br>本<br>本<br>本<br>本                                                                                                    | 17,500<br>¥ 0                                  |                     |                |   | 既支払総額合計<br>未払額総合計                                                                    | ¥ 0<br>¥ 17.500                                                      | _                 |      |          |          |    |            |
| 9/ <b>周党辞</b> ¥1<br>再支払5線合計<br>末払5線合計 ¥1                                                                                                    | ¥ 0                                            |                     |                |   | 未払額総合計                                                                               | ¥ 17.500                                                             |                   |      |          |          |    |            |
| 加亞録<br>展支払線額合計<br>未払額場合計 ¥:                                                                                                    | ¥0                                             |                     |                |   |                                                                                      |                                                                      |                   |      |          |          |    |            |
| 未払額総合計 ¥1                                                                                                    |                                                |                     |                |   |                                                                                      |                                                                      |                   |      |          |          |    |            |
|                                                                                                    | 17,500                                         |                     |                |   |                                                                                      |                                                                      |                   |      |          |          |    |            |
|                                                                                                    |                                                |                     |                |   | 安里 尚子 様                                                                              |                                                                      |                   | 4    | 全て支払をする  | <b>~</b> |    |            |
|                                                                                                    |                                                |                     | 今7古りかする 🔹      |   | 年次大会参                                                                                | 如費                                                                   | 単価                | 数量   | 小計       |          |    |            |
|                                                                                                    | 単価                                             | - 数量                | 小計             |   | 2025/05/30 年次大会                                                                      | 参加費:4,500円                                                           | ¥ 4,500           | 1    | ¥ 4,500  |          |    | 💻 支払       |
| い合わせ 2025/05/29 ウェルカムパーティ:13,000円                                                                                                    | ¥ 13,000                                       | 1                   | ¥ 13,000 🗹 🗸   | 4 | ウェルカムバ                                                                               | -71                                                                  | 単価                | 数量   | 小計       |          |    | <b>√</b> ₹ |
| い合わせ服歴 年次大会参加費                                                                                                    | 単価                                             | 数量                  | 小計             |   | 2025/05/29 ウェルカム/                                                                    | ペーティ:13,000円                                                         | ¥ 13,000          | 1    | ¥ 13,000 |          |    |            |
| 2025/05/30 年次大会参加費:4,500円                                                                                                    | ¥ 4,500                                        | 1                   | ¥4,500 🗹       |   |                                                                                      |                                                                      | _                 |      |          |          |    |            |
| 案内(WEB申込方法)<br>支払<br>ンフレット                                                                                                    |                                                |                     |                |   |                                                                                      | 支払                                                                   | _ ♦               |      | 支払い      | ヽボク      | 92 | を押下す       |

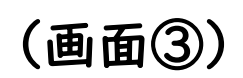

支払い希望の項目に

☑を入れる

## (画面の)

## 【お支払方法】クレジットカード決済

④クレジットカードをご選択し押下してください。 (画面④)

#### 【お支払期限】

2025年3月28日(金)までにお支払ください。 ※入金締切までに入金が確認できなかった場合は、申し込みを取り 消しさせていただきます。

お間違いがないようでしたら、「次へ」をご選択ください。

\_\_\_\_\_

決済金額に間違いがないか確認し、クレジット情報

入力後、「決済実行」ボタンを押下してください。

⑥クレジット規約をご確認ください。(画面⑥)

確認後、「次へ」ボタンをご選ください。

⑦決済金額をご確認ください。(画面⑦)

をご入力ください。

\_\_\_\_\_

⑤支払内容を再度ご確認ください。(画面⑤)

| 間 催 日: 2025年5月29日(木)~<<br>会 場: 香川県立アリーナ (あ | 月3日(金)         |          |
|--------------------------------------------|----------------|----------|
| MENU                                       | ■ 支払方法選択       |          |
| ▲ トップページ                                   |                | お申込者様名 様 |
| #マイページ                                     | 支払方法を選択してください。 |          |
| - 申込者情報変更                                  | クレジットカード       |          |
| ਡ メールアドレス変更                                |                |          |
| ▶ パスワード変更                                  |                |          |
| 。追加登録                                      |                |          |
| ♥ 支払                                       |                |          |
| 2 取消                                       |                |          |

| (画面⑤ | )) |
|------|----|
|------|----|

| 申込期間: 2025年2月17日(月)10.00~3月2<br>開催日: 2025年5月29日(木)~5月30日(金<br>会場: 香川県立アリーナ(あなぶきア! | 8日(金)18:00<br><sup>会)</sup><br>リーナ) |                                 |                  | 49       | /  |          |
|-----------------------------------------------------------------------------------|-------------------------------------|---------------------------------|------------------|----------|----|----------|
| MENU                                                                              | ■ 支払内容確認                            |                                 |                  |          |    |          |
| ▲ トップページ                                                                          |                                     |                                 |                  | お申       | 込者 | 様名様      |
| *711-9                                                                            | 今回クレジットカードで<br>よろしければ「次へ」ボ          | お支払する明細を表示してい<br>ペタン、変更する場合は「戻る | ます。<br>」ポタンをクリック | してください。  |    |          |
| 🛓 申込者情報変更                                                                         | 安里 尚子 様                             |                                 |                  |          |    |          |
| 1 メールアドレス変更                                                                       | ウェルオ                                | カムバーティ                          | 税区分              | 単価       | 数量 | 小計       |
|                                                                                   | 2025/05/29 ウェルカムパ                   | ーティ:13,000円                     | 課税(10%)          | ¥ 13,000 | 1  | ¥ 13,000 |
|                                                                                   | 年次に                                 | 大会参加费                           | 税区分              | 単価       | 数量 | 小計       |
| â 追加登録                                                                            | 2025/05/30 年次大会参加                   | 費:4,500円                        | 課税(10%)          | ¥4,500   | 1  | ¥ 4,500  |
|                                                                                   |                                     | 슴計                              |                  |          |    | ¥ 17,500 |
| 😵 支払                                                                              |                                     |                                 |                  |          |    |          |
| @ The 344                                                                         | 今回支払合計                              |                                 |                  |          |    | ¥ 17,500 |
| × HXH                                                                             |                                     |                                 | _                | _        |    |          |
| 🕂 チケット発行                                                                          |                                     | 戻る                              | 次へ               |          |    |          |
| ■ お問い合わせ                                                                          |                                     |                                 |                  |          |    |          |

(画面⑥)

|                                                                       |                                                                                                  |                                                            |                                | お申込者権                      |
|-----------------------------------------------------------------------|--------------------------------------------------------------------------------------------------|------------------------------------------------------------|--------------------------------|----------------------------|
| 約をご確認のうえ、お進みくだ                                                        | <b>さい。</b>                                                                                       |                                                            |                                |                            |
|                                                                       | 【注意                                                                                              | <b>海項】</b>                                                 |                                |                            |
| れより先は、クレジットカード<br>号、有効期限等は一切保持され                                      | 会社側の決済サイトに接続され<br>ません。                                                                           | 1、本受付サイトでは、セキ                                              | ユリティ確保のため、お客                   | 様のカード                      |
| ፣回選択した費用の決済は、1まよ<br>まとめのグループとして <mark>決済した</mark><br>-部返金(返品)の場合は、1まよ | とめのグループとして決済が処<br>全額の一部を返金(返品)す<br>ためにされたグループ全てを返                                                | 響されます。<br>ることはできません。<br>金(返品)し、残額を再度)                      | 央済してください。                      |                            |
| まとめのグループとして決済した                                                       | ・項目の中に、取消料対象とな<br>ネット上での取消はできません<br>なった場合で取消を希望される                                               | る日となる等でインターネ<br>い。<br>場合は、書面にて下記東前                         | ット上での取消操作が不可と<br>トップツアーズ相当支店へ」 | <mark>なった項</mark><br>取消のご連 |
| 8をお洋りください                                                             |                                                                                                  |                                                            |                                |                            |
| 「クレジット決済が<br>途中でブラウザを問<br>万が一お手続きに<br>ブラウザの戻るホイ                       | <sup>が</sup> 完了しました」と、メッセージか<br>形じてしまいますと、お手続きがで<br>5敗してしまった場合には、ご連絡<br><b>シンや更新ボタン</b> もご利用しないよ | 「出るまで <b>ブラウザを閉じない</b><br>きなくなります。<br>らたさい。<br>うにお願いいたします。 | ようご注意ください。                     |                            |
|                                                                       | 戻る                                                                                               | 次へ                                                         | 1                              |                            |
|                                                                       |                                                                                                  |                                                            |                                |                            |

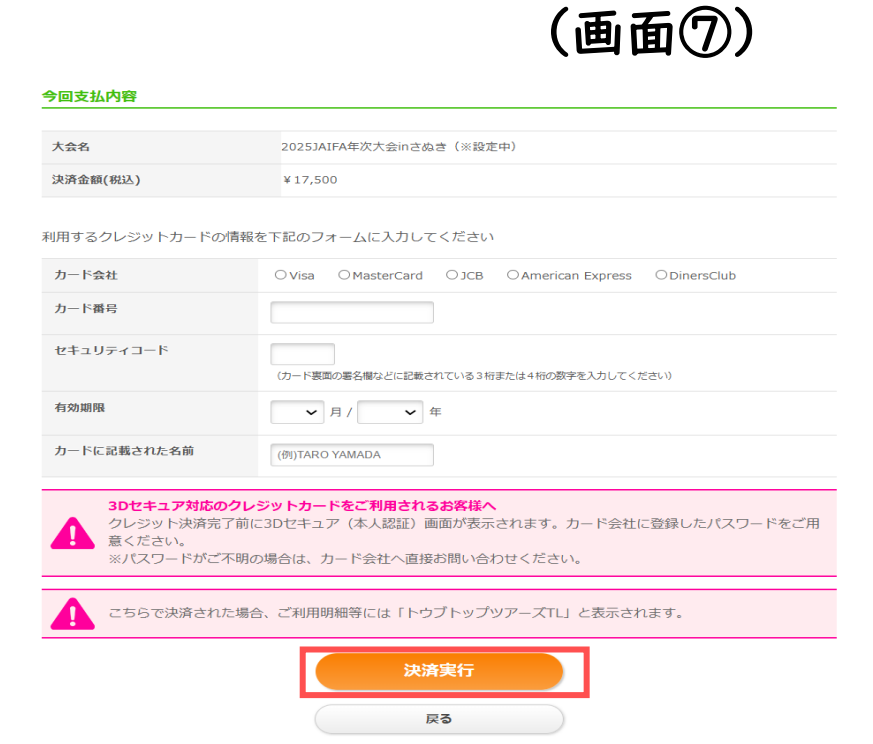

# 【参加券(チケット)発行】ご案内

### 【参加券】

決済完了後、発行可能となります。※お支払いがまだの場合は参加券の発行ができませんのでご注意ください

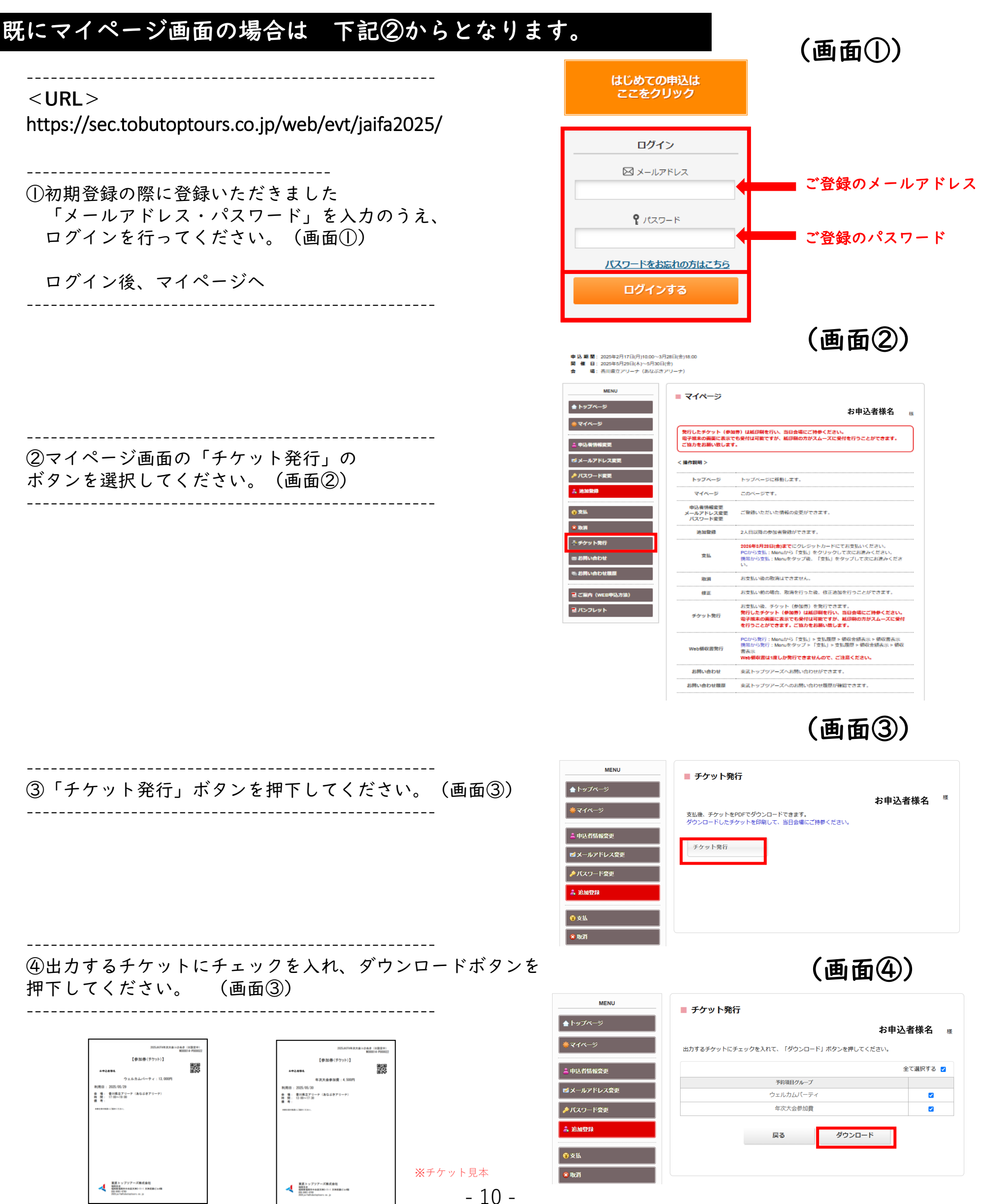

# 【ご案内】WEB領収書発行

# 既にマイページ画面の場合は 下記②からとなります。

### <URL>

https://sec.tobutoptours.co.jp/web/evt/jaifa2025/

①初期登録の際に登録いただきました 「メールアドレス・パスワード」を入力のうえ、 ログインを行ってください。(画面①)

ログイン後、マイページへ

\_\_\_\_\_

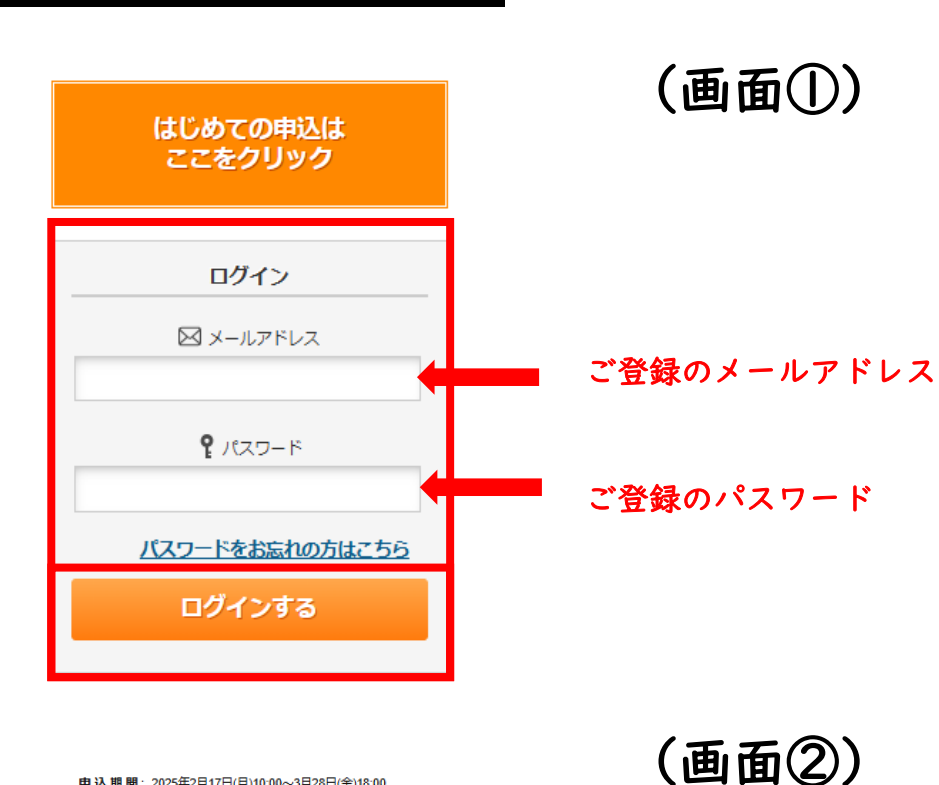

申込期間: 2025年2月17日(月)10:00~3月28日(金)18:00
 開催日: 2025年5月29日(木)~5月30日(金)
 場: 香川県立アリーナ(あなぶきアリーナ)

| MENU                                           | ■ マイページ                                   | お申込者様名 🛛 <sub>様</sub>                                                                                                    |
|------------------------------------------------|-------------------------------------------|----------------------------------------------------------------------------------------------------|
| ★ マイページ ▲ 申込者情報変更                              | 発行したチケット(参加<br>電子端末の画面に表示で<br>ご協力をお願い致します | 券)は紙印刷を行い、当日会場にご持参ください。<br>も受付は可能ですが、紙印刷の方がスムースに受付を行うことができます。<br>。                                                             |
| ■ メールアドレス変更                                    | < 操作説明 >                                  |                                                                                                    |
| ▶ パスワード変更                                      | トップページ                                    | トップページに移動します。                                                                                                    |
| 4. 追加登録                                        | マイページ                                     | このページです。                                                                                                    |
| ♥ 支払                                           | 申込者情報変更<br>メールアドレス変更<br>パスワード変更           | ご登録いただいた情報の変更ができます。                                                                                                    |
| 😵 取消                                           | 追加登録                                      | 2人目以降の参加者登録ができます。                                                                                                    |
| <ul> <li>● チケット発行</li> <li>■ お問い合わせ</li> </ul> | 支払                                        | 2025年3月28日(金)までにクレジットカードにてお支払いください。<br>PCから支払: Menuから「支払」をクリックして次にお進みください。<br>携帯から支払: Menuをタップ後、「支払」をタップして次にお進みくださ<br>い。       |
| ◎ お問い合わせ届歴                                     | 取消                                        | お支払い後の取消はできません。                                                                                                    |
| 夏ご案内(WEB申込方法)                                  | 修正                                        | お支払い前の場合、取消を行った後、修正追加を行うことができます。                                                                                               |
| え パンフレット                                       | チケット発行                                    | お支払い後、チケット(参加券)を発行できます。<br>発行したチケット(参加券)は紙印刷を行い、当日会場にご持参ください。<br>電子端末の画面に表示でも受付は可能ですが、紙印刷の方がスムーズに受付<br>を行うことができます。ご協力をお願い致します。 |

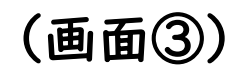

| MENU             | ■ 支払                                 |                                  |                 |       |          |   |
|------------------|--------------------------------------|----------------------------------|-----------------|-------|----------|---|
| <b>≜</b> トップページ  |                                      |                                  | お申              | 认者    | 様名       | 様 |
| * マイページ          | 現在の申込・支払状況を表示してい                     | ます。                              |                 |       |          |   |
| ■ 申込者情報変更        | お支払する場合は、今回お支払いを<br>(既に支払方法を確定している項目 | する頃目にチェックを入れて、<br>は「支払選択済」と表示して「 | 、「支払」ホイ<br>います) | ヲンを押し | んください。   |   |
| ■ メールアドレス変更      | 支払履歴                                 |                                  |                 |       |          |   |
| ▶ パスワード変更        |                                      |                                  |                 |       |          |   |
| 👃 追加登録           | 申込金額合計                               | ¥ 17,500                         |                 |       |          |   |
|                  | 既支払総額合計                              | ¥0                               |                 |       |          |   |
| ♥ 支払             | 未払額総合計                               | ¥ 17,500                         |                 |       |          |   |
| ≋販消              |                                      |                                  |                 |       |          |   |
| き チケット発行         | 安里尚子様                                |                                  |                 | 全     | て支払をする   |   |
| ◎ お問い合わせ         | ウェルカムバー                              | <del>7</del> 1                   | 単価              | 数量    | 小計       |   |
|                  | 2025/05/29 ウェルカムパ                    | ーティ:13,000円                      | ¥ 13,000        | 1     | ¥ 13,000 |   |
| ◎ お問い合わせ届歴       | 年次大会参加                               | 費                                | 単価              | 数量    | 小計       |   |
| ■ ごを中 (wcp中1+>+) | 2025/05/30 年次大会参                     | 咖費:4,500円                        | ¥ 4,500         | 1     | ¥ 4,500  |   |
|                  |                                      | 支払                               |                 |       |          |   |

②マイページ(画面②)の「支払」ボタン をご選択ください。

③支払の内容が表示されます。 (画面③)の支払履歴をご選択ください。

\_\_\_\_\_

ご注意点:お支払が終了していない場合はWEB領収書 の発行が出来ませんので、ご注意ください。

## (画面④)

| <del>Z分</del> | No.    | 入金日時                | 金額       | 入金方法     | 入金者名   |
|---------------|--------|---------------------|----------|----------|--------|
| 金             | N00003 | 2024/04/09 11:40:14 | ¥ 11,700 | クレジットカード | お申込者様名 |

## (画面⑤)

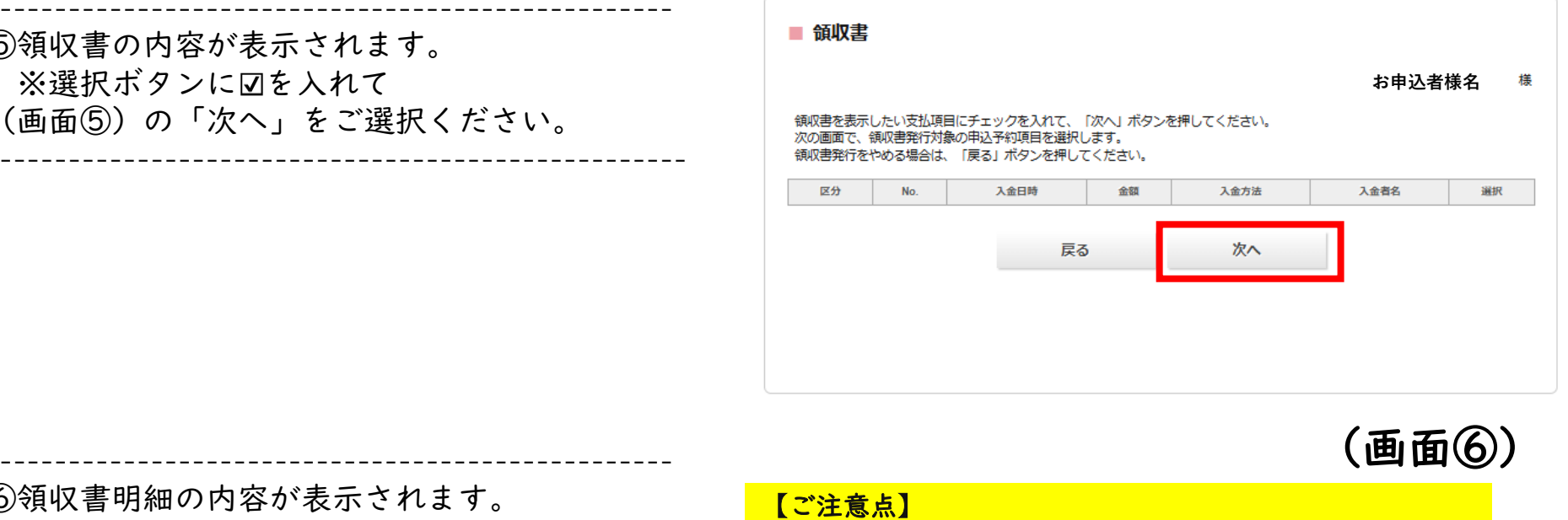

⑥領収書明細の内容が表示されます。 ※希望する領収書にチェックを入れてください、 (画面⑥)の「領収書表示」をご選択ください。 領収書発行をやめる場合は、「戻る」ボタンを押 してください。

④支払履歴の内容が表示されます。

⑤領収書の内容が表示されます。 ※選択ボタンに図を入れて

(画面④)の「領収金額表示」をご選択ください。

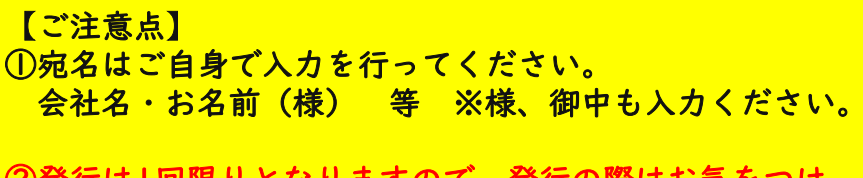

②発行は1回限りとなりますので、発行の際はお気をつけ ください。

宛名:会社名・お名前(様) 等

但し書:ご旅行代金・参加費 等

⑦領収書が表示されます。 ※印刷ボタンをご選択後、印刷することが出来 ます。

【ご案内】 WEB領収書のため、押印がありません。 東武トップツアーズの押印が必要な場合は領収書をPDF ファイルにて下記メールアドレスまでお送りください。 押印後、再度メールにてお送りいたします。

メールアドレス: 2025jaifa@tobutoptours.co.jp

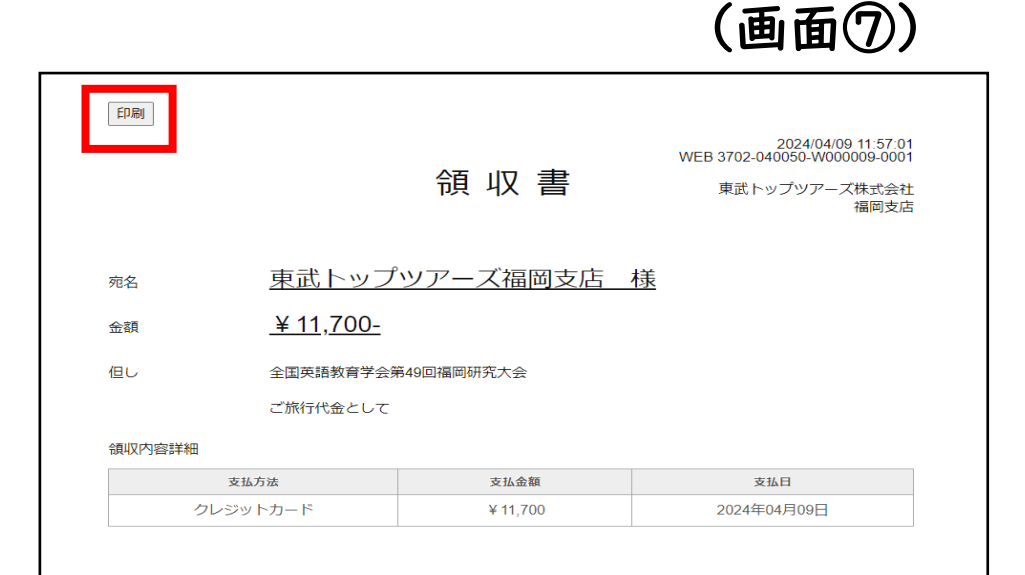

# 【修正】ご案内

### 【修正】

参加者登録の修正が可能です。※宿泊情報の変更や登録は、修正ボタンから行ってください。

既にマイページ画面の場合は 下記②からとなります。

#### <ur><ur>URL>

https://sec.tobutoptours.co.jp/web/evt/jaifa2025/

①初期登録の際に登録いただきました 「メールアドレス・パスワード」を入力のうえ、 ログインを行ってください。(画面①)

ログイン後、マイページへ

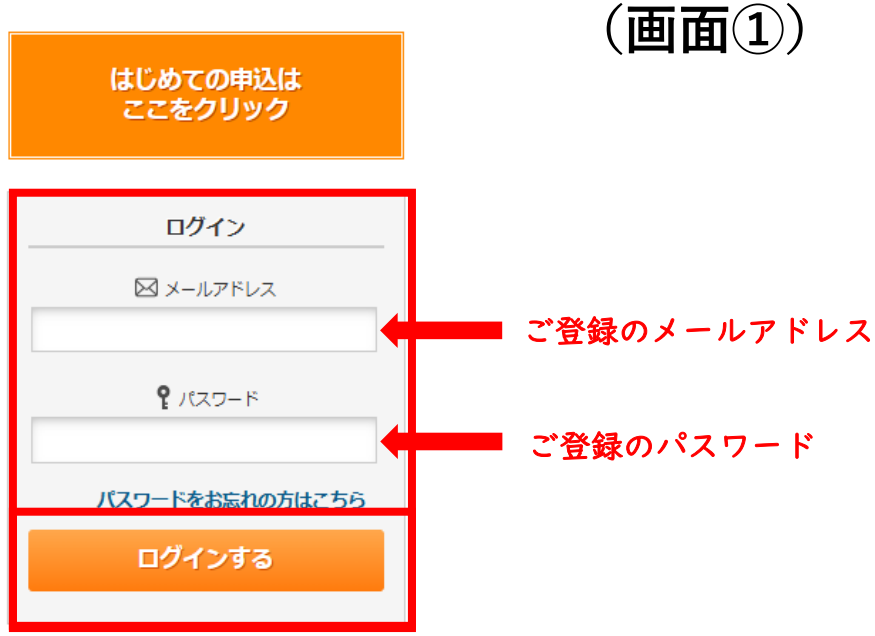

### (画面②)

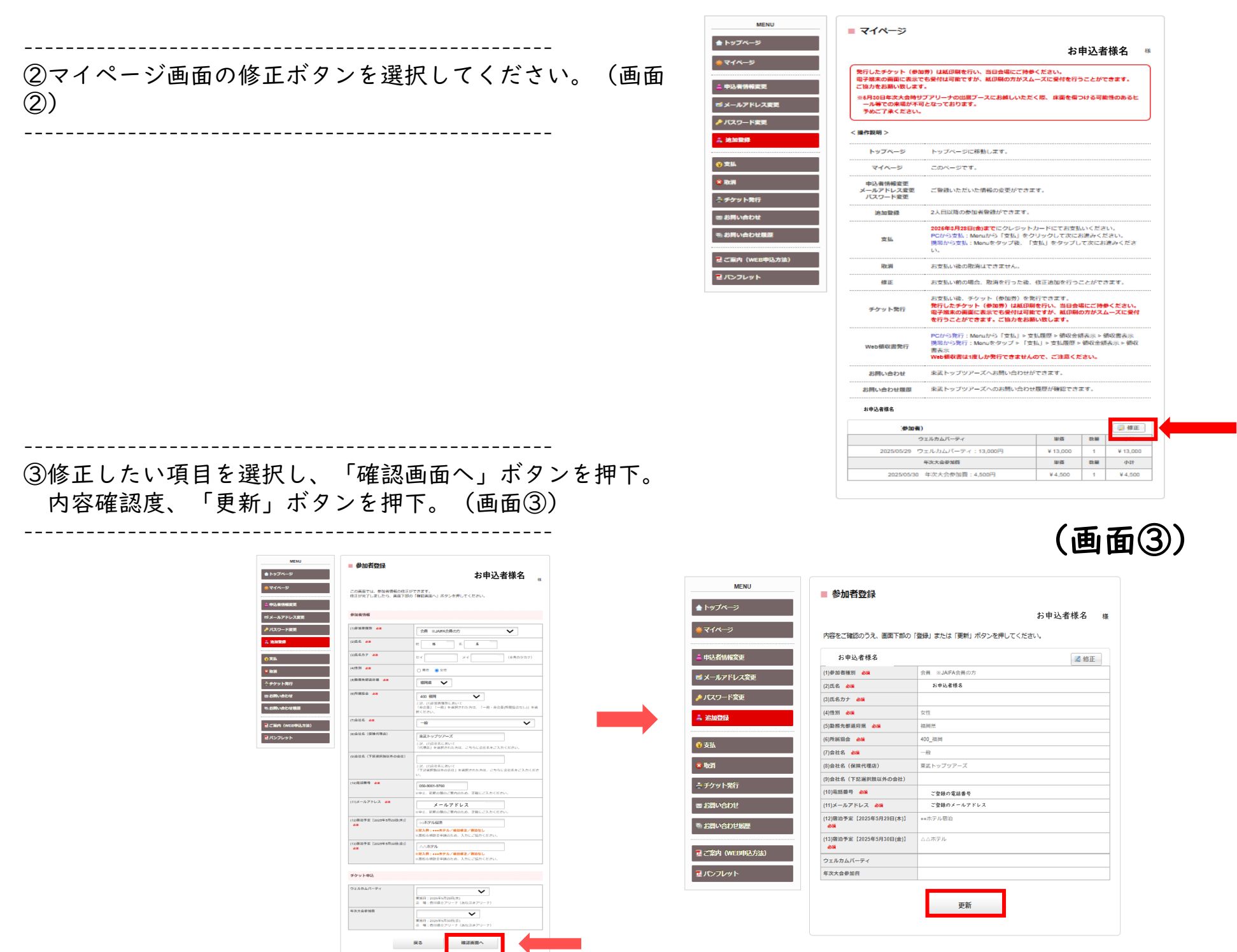

- 13 -